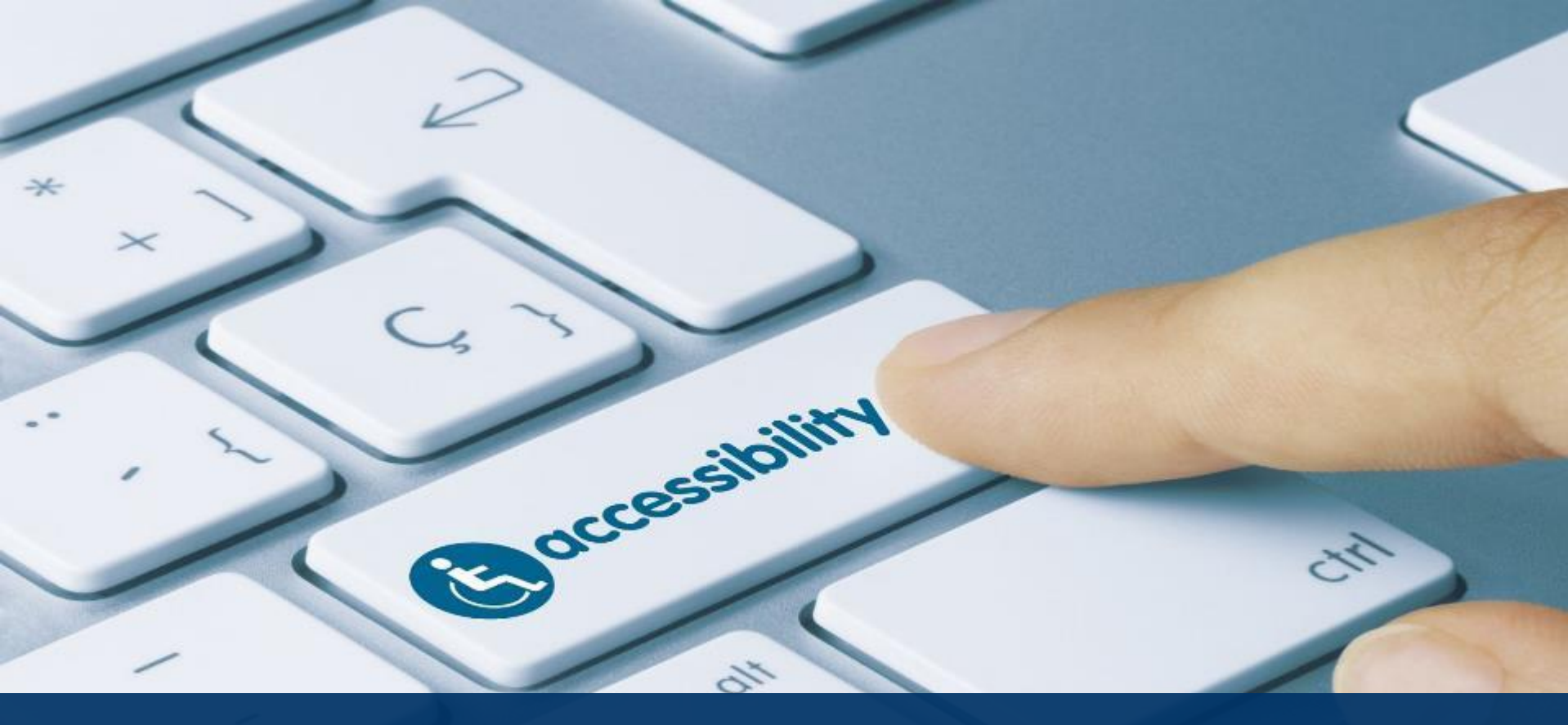

#### Creating Accessible PDF's – Part 1

**Creating Accessible Documents Series** 

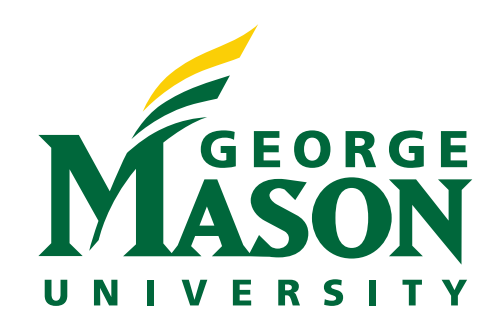

# Today's Agenda

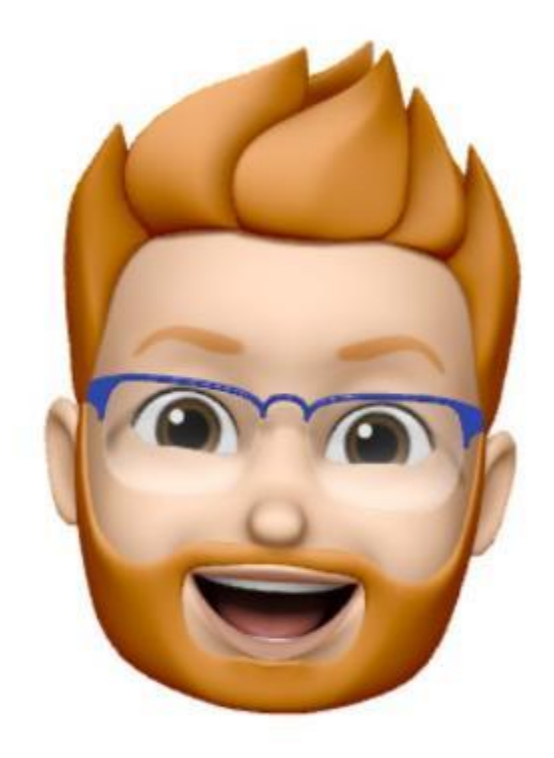

- Setting up Acrobat DC Pro
- Keyboard Navigation
- PDF Documents
  - Document properties, make accessible tool, OCR, structural elements, alt text for images, etc.
- Additional Resources
- Contact Information and Questions

# Setting Up Acrobat Accessibility

#### Setting up the Tools Pane

- Click on the *Tools* tab.
- Click on Add Tool.
- Under Protect & Standardize
   > Accessibility, click the Add button.
- Under Customize > Action
   Wizard, click the Add button.
- Once added, both tools should show up in the *Tools Pane* on the right side of the Acrobat window (*Please Note: Exact location on the menu may vary*).

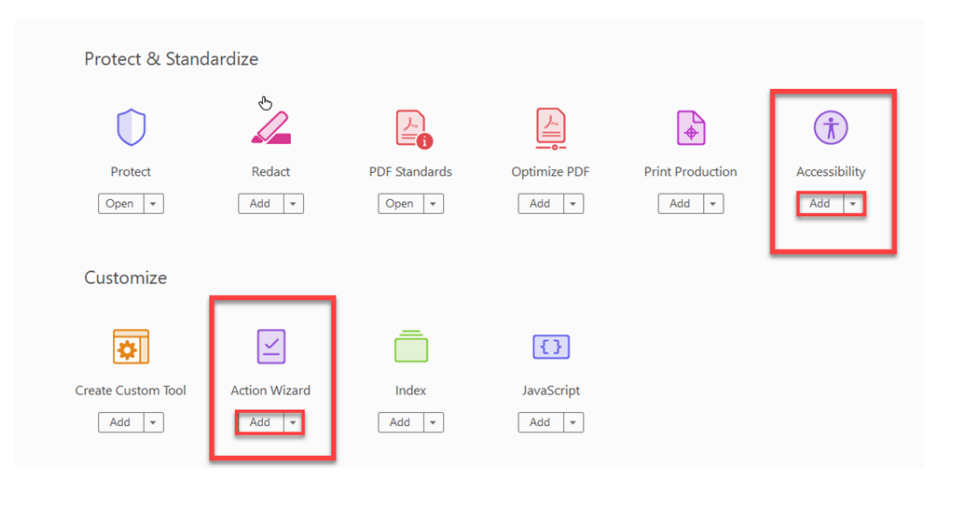

# **Setting Up Navigation Panes**

The Navigation Panes show on the left hand side of your Acrobat window. By default, only Page Thumbnails, Bookmarks, and Attachments Panes show.

Use the View > Show/Hide > Navigation Panes menu to add the following panes to your Acrobat window. We will use these Panes primarily when correcting the accessibility of PDF documents.

- Order Pane
- Tags Pane

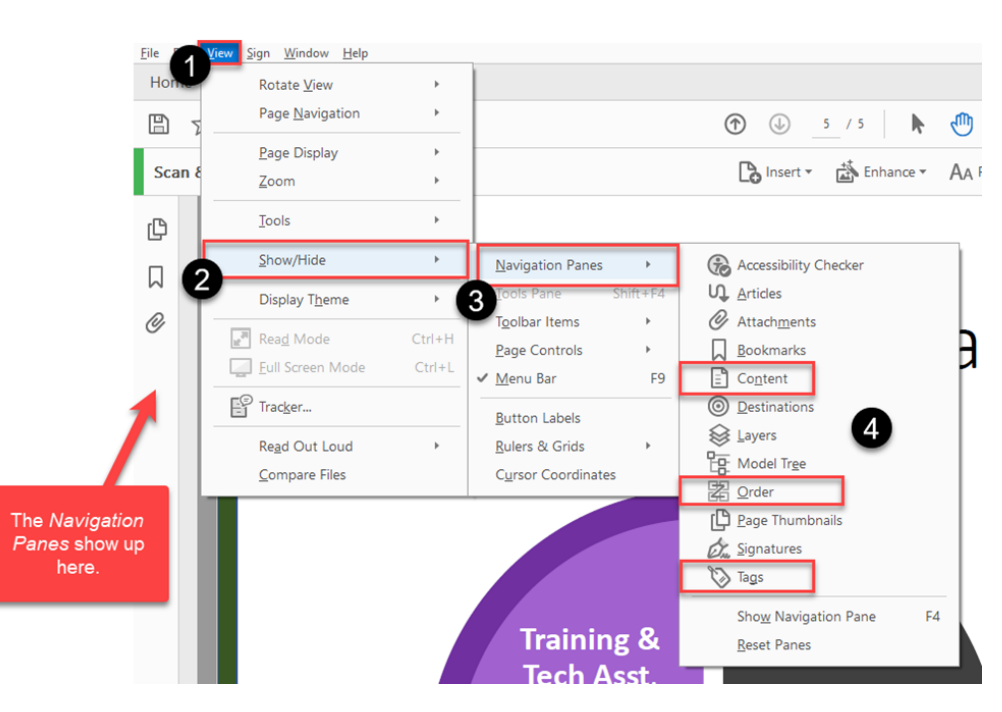

# **Keyboard Navigation**

Use the following basic keyboard commands to assist you with navigating the Acrobat interface:

- Standard navigation (Tab & Arrow keys) Use this for navigating menus within PDF documents.
- **F6** moves you through the different menus, panes, tools.
- F2 useful for editing tags in the Tag tree.
- Control + click on the root node labelled "Tags" fully expands all of the tags in the Tag tree.
- Ctrl + D Opens up the *Document Properties* window
- Additional keyboard shortcuts available on Adobe Help website, <u>https://helpx.adobe.com/acrobat/using/keyboard-shortcuts.html</u>.

# Action Wizard - Make Accessible

The Make Accessible tool provides quick easy to follow steps to make a PDF accessible.

- 1. Open Tools
- 2. Select Action Wizard
- 3. Select Make Accessible
- 4. Press **Start**

| Files to be processed: |     |
|------------------------|-----|
| ANTH-309-Syllabus-     | Sum |
| Add Files              | *   |
| Start                  |     |

# **Document Description**

Provides meta data for the document which is accessed by a screen reader.

- 1. Enter the title of the document.
- 2. Enter the subject of the document.
- 3. Enter the author's name.
- 4. Enter keywords from the document.

| Description |                                        |
|-------------|----------------------------------------|
| Title:      | Introduction to Document Accessibility |
|             | Leave As Is                            |
| Subject:    |                                        |
|             | ✓ Leave As Is                          |
| Author:     | Robert                                 |
|             | Leave As Is                            |
| Keywords:   |                                        |
|             | Leave As Is                            |
|             | OK Cancel                              |

# **Document Properties**

Offers valuable information about the format of the source document, security, and metadata.

- Access the Document *Properties* by doing the following:
  - File menu: File > Properties...
  - Shortcut: Ctrl + D

|          | Docur       | ment Propertie    | s             |                |                  |                         |          |               |              |             |                     | × |
|----------|-------------|-------------------|---------------|----------------|------------------|-------------------------|----------|---------------|--------------|-------------|---------------------|---|
|          | Des         | cription Secu     | rity Fonts    | Initial View   | Custom Adv       | inced                   |          |               |              |             |                     |   |
|          | Description |                   |               |                |                  |                         |          |               |              |             |                     |   |
|          |             | File:             | ADA Coordi    | nator Role_up  | d03222021        |                         |          |               |              |             |                     | _ |
|          |             | <u>T</u> itle:    | PowerPoint    | Presentation   |                  |                         |          |               |              |             |                     |   |
|          |             | <u>A</u> uthor:   | Korey J Sing  | leton          |                  |                         |          |               |              |             |                     | - |
|          |             | Subject           | ,<br>[        |                |                  |                         |          |               |              |             |                     | - |
|          | 27          | <u>s</u> ubject.  |               |                |                  |                         |          |               |              |             |                     |   |
|          |             | <u>K</u> eywords: |               |                |                  |                         |          |               |              |             |                     |   |
| Metadata |             | I                 |               |                |                  |                         |          |               |              |             |                     |   |
|          |             |                   | 1             |                |                  |                         |          |               |              |             |                     | 1 |
|          |             | Created:          | 3/25/2021 8   | 27:53 AM       |                  |                         |          |               |              | Addition    | al <u>M</u> etadata |   |
|          |             | Modified:         | 3/25/2021 8   | 27:53 AM       |                  | _                       |          |               |              |             |                     |   |
|          |             | Application:      | Microsoft®    | PowerPoint®    | for Microsoft 36 | 5                       |          |               |              |             |                     |   |
|          | A           | dvanced           |               |                |                  | _                       |          |               |              |             |                     |   |
| Source   |             | PDF Produc        | er: Microso   | oft® PowerPo   | int® for Microso | ft 365                  |          |               |              |             |                     |   |
| document |             | PDF Versio        | on: 1.7 (Acr  | obat 8.x)      |                  |                         |          |               |              |             |                     |   |
| format   |             | Locatio           | on: C:\User   | s\korey\OneD   | rive - George Ma | son University - O365 F | roductio | n\Search Comm | ittees\ADA C | oordinator\ |                     |   |
|          |             | File Si           | ize: 185.48 I | (B (189,932 By | tes)             |                         |          |               |              |             |                     |   |
|          |             | Page Si           | ize: 13.33 x  | 7.50 in        |                  | Number of Pages:        | 5        |               |              |             |                     |   |
|          |             | Tagged Pl         | DF: Yes       |                |                  | Fast Web View:          | No       |               |              |             |                     |   |
|          |             |                   |               |                |                  |                         |          |               |              |             |                     |   |
|          |             |                   |               |                |                  |                         |          |               |              |             |                     |   |
|          |             | Help              |               |                |                  |                         |          |               | OI           | K           | Cancel              |   |

# $()(\mathbb{R})$

**Optical Character Recognition** (OCR) converts images to text, allowing screen readers to access the content.

- Set document language to 1 English (US).
- Set Output to Searchable 2 Image.
- Set Downsample To 600 dpi. 3.

Example of scanned documents

- Poor Quality Scan
- Good Quality Scan

| Recognize Text - General | Settings         | ×      |
|--------------------------|------------------|--------|
| Document Language        | English (US)     | ~      |
| Output                   | Searchable Image | $\sim$ |
| Downsample To            | 600 dpi          | $\sim$ |
| E                        | OK Cancel        |        |

stalgia, and pastness, where for diasporic Indians, India represents a way of present but now gone and film the means to reconnect with it. For second an diasporic Indians, Indian films play a role as ethnographic and cultural maching" migrant youth cultural knowledge about India. One British Asian commented that being taken as a child to see Indian films taught her "just everything I know about religion, about India and my family traditions" 198, p. 20). Manas Ray argues that for Fijian Indians, separated from the historical rupture of indenture under British colonialism, this process of et ethnography is even more stark in that for Fijian Indians, the India reprein Indian films is a wholly imagined way of life (2000). The concept of India nobilized here is one about transport, about using the images and narratives max a conduit back to the idealized world of India itself. while the link between Bollywood and Indian diasporic identity is growing

Manas Ray warns against assuming that the reasons for this intensification astile (2000). In his study of Fijian Indian migrants to Australia he argues that sumption of Indian films in the diaspora varies greatly according to class, and national origin. Whereas for so ne Bollywood might he a means of

Hollywood in certain of revising the ways ning with a homeland, Ray a In certain areas of the al and aesthetic style rendadian Indians) India remains ar ases audiences engage e ideologically loaded eroduction to a whole way of life a ened even less (2000). This points t I contextualization so unicular diasporic groups like Fijian stic notion of "resist. morovides a cultural repertoire of . onscious part of the Intecent years the style and nature history and cultural be relation between the diaspora and meduction of liberalization in India, dian films as a mean

ssarily a polin

ause Indian film also

wit, Igbo and Yoruba

reat that, in the north

both Hausa and their

and political nature of

ts of Indian films men

of cultural hierarchies

ig of the operation of

linary global reach of

Whether or not this is, in fact, the way all centrally important scientific concepts develop, I don't know. But certainly this pattern fits the concept of culture, around which the whole discipline of anthropology arose, and whose domination that discipline has been increasingly concerned to limit, specify, focus, and contain. It is to this cutting of the culture concept down to size, therefore actually insuring its continued importance rather than undermining it, that the essays below are all, in their several ways and from their several directions, dedicated. They all argue, sometimes explicitly, more often merely through the particular analysis they develop, for a narrowed, specialized, and, so I imagine, theoretically more powerful concept of culture to replace E. B. Tylor's famous "most complex whole," which, its originative power not denied, seems to me to have reached the point where it obscures a good deal more than it reveals.

# **Detect Form Fields**

PDF's that contain form fields can be added using the Detect Form Fields. Acrobat will automatically populate form fields, however manual inspection is suggested as there may be errors.

- 1. Select **Yes, Detect Form Fields**, if the document is a fillable form.
- 2. Otherwise, select **No, Skip** this Step.

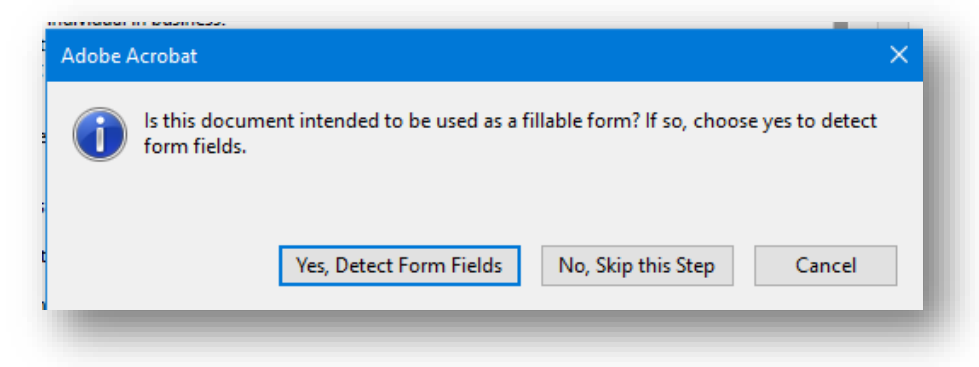

### Set Reading Language and Autotag Document

Set reading language to the appropriate language of the document. Autotag will tag contents as heading, lists, tables, and images. Tags can be modified if incorrect.

- 1. Select the reading language as **English**.
- 2. Autotag will automatically run.

| Set Reading Langua | ge X   |
|--------------------|--------|
| Language: Engli    | sh 🗸 🗸 |
| ОК                 | Cancel |
|                    |        |

# Set Alternate Text

Alt text provides a description of the image contents for individuals using a screen reader to access documents.

- Faculty requested to provide alt text for images
- ATI staff are not subject experts, content interpretation may be differ from what faculty is trying to convey
- 1. Enter a description for each image
- 2. Select the left and right arrows to move to the next image if document contains multiple images
- 3. Select Save and Close to save alt text.

| Alternate text: | Decorative figure |
|-----------------|-------------------|
| Robert's avatar |                   |
|                 |                   |
| ,               |                   |

## **Run Accessibility Checker**

The accessibility checker will look for all accessibility issues contained in the document and provide a report of the findings.

1. Select Start Checking.

| Accessibility Checker Options                               | ×      |
|-------------------------------------------------------------|--------|
| Report Options                                              |        |
| Create accessibility report                                 |        |
|                                                             | Choose |
| Attach report to document                                   |        |
| Dage Pange                                                  |        |
| All pages in document     O Pages from     17     to     17 |        |
| Checking Options (31 of 32 in all categories)               |        |
| Category: Document                                          | ~      |
| Accessibility permission flag is set                        |        |
| Document is not image-only PDF                              |        |
| ☑ Document is tagged PDF                                    |        |
| Document structure provides a logical reading order         |        |
| ☑ Text language is specified                                |        |
| ☑ Document title is showing in title bar                    |        |
| Bookmarks are present in large documents                    |        |
| Document has appropriate color contrast                     |        |
| Select All Clear All                                        |        |
| Show this dialog when the Checker starts                    |        |
| Help Start Checking                                         | Cancel |

### Accessibility Checker – Manual Checking

The Accessibility Report should open automatically. If not, you can click on the **Accessibility Report Pane**.

- In most cases, right click on the error and select Fix.
  - Depending on the issue, a prompt will appear.
  - Follow the prompts to remediate the issue.

| ß            | Accessibility Checker                        |  |  |  |  |  |  |
|--------------|----------------------------------------------|--|--|--|--|--|--|
|              | <b>:</b> ▼                                   |  |  |  |  |  |  |
|              | <ul> <li>Document (6 issues)</li> </ul>      |  |  |  |  |  |  |
| v            | Accessibility permission flag - Passed       |  |  |  |  |  |  |
| <del>?</del> | Image-only PDF - Passed                      |  |  |  |  |  |  |
| 0            | 🔯 Tagged PDF - Failed                        |  |  |  |  |  |  |
| Ŏ            | 👔 Logical Reading Order - Needs manual check |  |  |  |  |  |  |
| d'an         | 🛞 Primary language - Failed                  |  |  |  |  |  |  |
|              | 🛞 Title - Failed                             |  |  |  |  |  |  |
| -            | 🛞 Bookmarks - Failed                         |  |  |  |  |  |  |
| Ż            | (2) Color contrast - Needs manual check      |  |  |  |  |  |  |
|              | > Page Content (3 issues)                    |  |  |  |  |  |  |
| $\heartsuit$ | > Forms                                      |  |  |  |  |  |  |
|              | > Alternate Text (5 issues)                  |  |  |  |  |  |  |
|              | > Tables (4 issues)                          |  |  |  |  |  |  |
|              | > Lists (2 issues)                           |  |  |  |  |  |  |
|              | > Headings (1 issue)                         |  |  |  |  |  |  |

## Tagging using the Reading Order Panel

#### Using the Tools menu (Accessibility)

- Click Accessibility in the Tools menu.
- Click Reading Order Using the Order Pane

|           |                      | Reading Order                           |                       |                                |  |
|-----------|----------------------|-----------------------------------------|-----------------------|--------------------------------|--|
| G         | Autotag Document     | Draw a rectangle around the content t   |                       | then click one of              |  |
|           | Autotag Form Fields  | the buttons below                       | ragraph               | Figure                         |  |
| ≣≣        | Reading Options      | Form                                    | Form Field            |                                |  |
| $\oslash$ | Full Check           | Heading 1                               | Heading 4             | Table                          |  |
| æ         | Accessibility Report | Heading 2                               | Heading 5             | Cell                           |  |
|           | Identify Form Fields | Reference (q)                           | Heading 6<br>Note (z) | Formula<br>Background/Artifact |  |
| -         | Set Alternate Text   |                                         | Table Edito           |                                |  |
| ÷.        | Setun Assistant      | Show page cor                           | tent groups           | -                              |  |
|           | Beeding Order        | Page content                            | t order               | -                              |  |
| Ē         | Reading Order        | ◯ Structure typ<br>☑ Show table cell    | es<br>Is              |                                |  |
|           |                      | Display like elements in a single block |                       |                                |  |
|           |                      | Show tables an                          | d figures             |                                |  |
|           |                      | Clear Page Str                          | ucture                | Show Order Panel               |  |

Help

Close

### Adding/Correcting Tags – Reading Order Panel

Order

Headi Headi

Headi Referer

Show

Pag
Stru

Displa

Clear

- 1. Using the Reading Order Panel, highlight content by drawing a rectangle around the content.
- 2. Select the appropriate tag type.
  - 1.Heading 1, 2, 3, etc.
  - 2.Text/Paragraph
  - 3.Figure
  - 3.Continue tagging content as needed.

| er .                                 | ×                     | jorga Mason University                                                                                                    |
|--------------------------------------|-----------------------|----------------------------------------------------------------------------------------------------|
| ctangle around the cont<br>ns below: | ent then click one of | Freating Accessible PDF documents (Using Acrobat ProDC)                                                                        |
| Text/Paragraph                       | Figure                |                                                                                                    |
| Form Field                           | Figure/Caption        | 6 etting up Acrobat Accessibility                                                                                              |
| ing 1 Heading 4                      | Table                 | 7 8 tting up the Tools Pane                                                                                                    |
| ing 2 Heading 5                      | Cell                  | a tack on the Tools tab.                                                                                                    |
| ing 3 Heading 6                      | Formula               | 1 14<br>er Protect & Standardize > Accessibility, click the Add button.<br>er Customize > Action Wizard, click the Add button. |
| nce (q) Note (z)                     | Background/Artifact   | 11 18 bat window (Please Note: Exact location on the menu may vary).                                                           |
| Table Ed                             | litor                 | Figure - No alternate text exists.                                                                                             |
| page content groups                  |                       |                                                                                                    |
| e content order                      |                       | Protect Redact PDF Standards Optimize PDF Print Production Accessibility                                                       |
| cture types                          |                       |                                                                                                    |
| table cells                          |                       | Customize                                                                                                    |
| y like elements in a singl           | e block               |                                                                                                    |
| tables and figures                   | -                     | Create Custopier Action Wizard Index Jacobingt                                                                                 |
| Page Structure                       | Show Order Panel      |                                                                                                    |
| Help                                 | Close                 |                                                                                                    |

# Adding/Correcting Tags – Tag Tree

- Open the tag tree by selecting the Tag panel from the navigation panel
- Highlight a tag, then press F2
- Change the text to the appropriate tag type
  - <H1> for heading 1
  - <P> for paragraph
  - <Figure> for an image
- Alternatively, right click on the tag and select properties
- Select the appropriate tag type then click Close

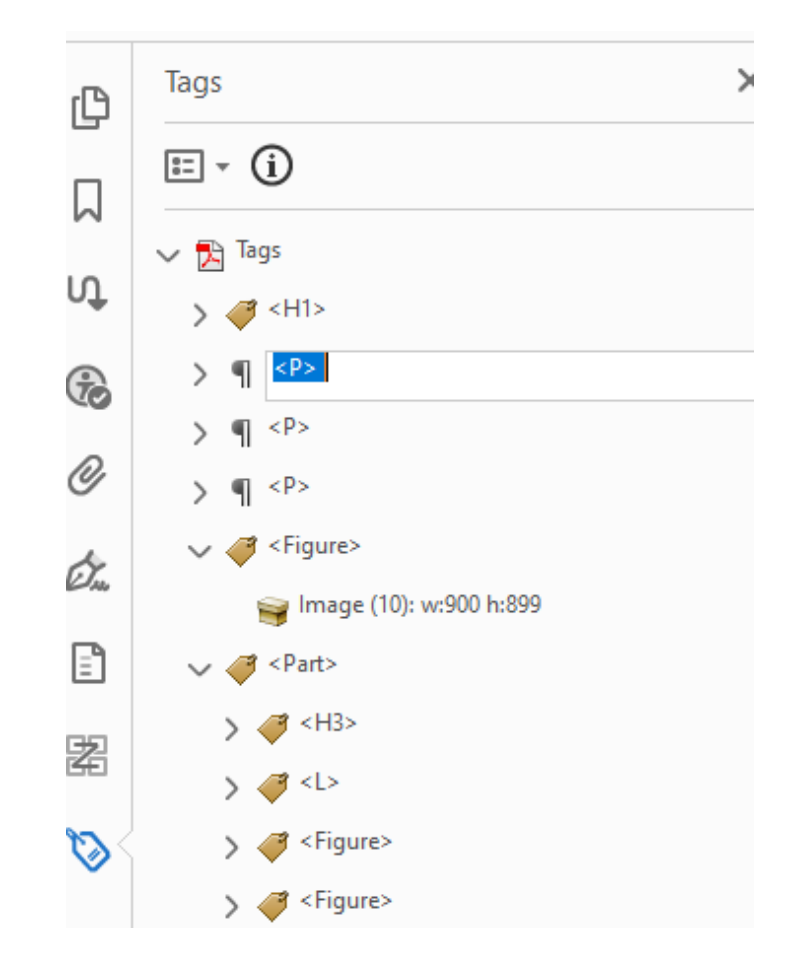

# **Creating Bookmarks Manually**

- Open the Bookmarks Pane.
- Select the desired page or content view, then select Create Bookmark

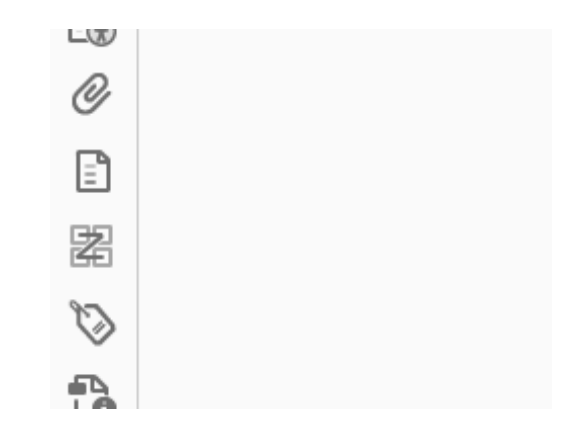

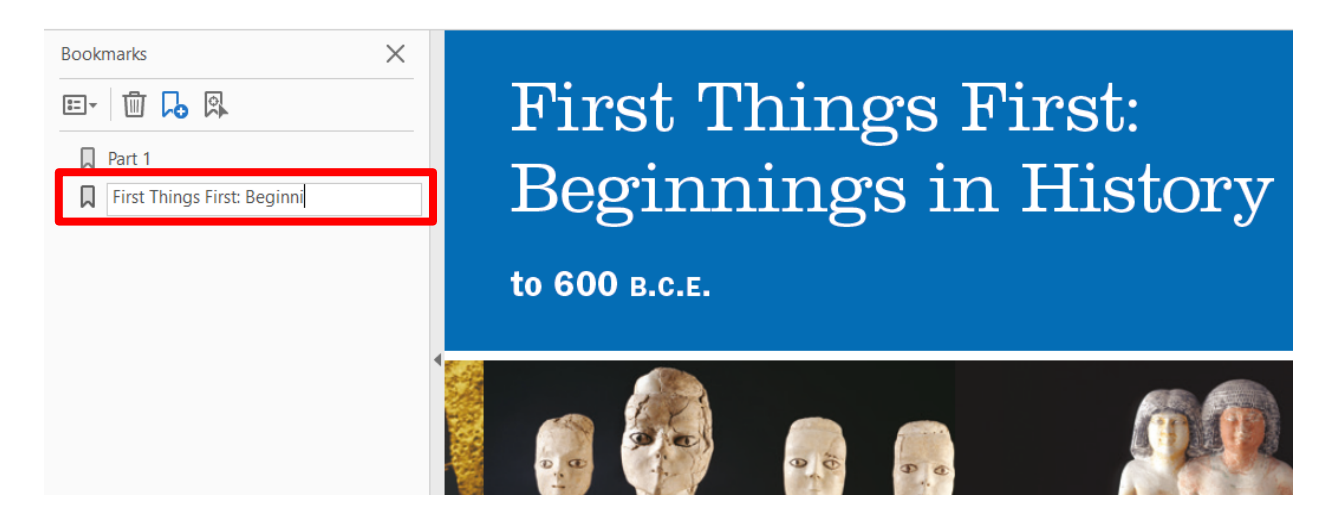

# **Creating Bookmarks - Automatic**

- Click the **Options** button.
- Click New Bookmarks from structure...
- Select the structural elements that you would like to use to create the bookmarks.
- Click OK.
- Manually nest bookmarks according to preferred structure.

| kmarks                                | $\times$ |
|---------------------------------------|----------|
| 1                                     |          |
| New <u>B</u> ookmark                  | Ctrl+B   |
| New Boo <u>k</u> marks from Structure |          |
| xpand Current Bookmark                |          |
| xpand Top-Level Bookmarks             |          |
|                                       |          |

| Structure Elements                                           | s          |                 | ×        |
|--------------------------------------------------------------|------------|-----------------|----------|
| Structure<br>Caption<br>Figure<br>H1<br>H2<br>H3<br>H4<br>H5 |            |                 |          |
| H6                                                           | Select All | Clear All<br>OK | ✓ Cancel |

# **Alternative Text for Images**

### Using Tags Pane

- Find and right-click on the *Figure* tag.
- Click Properties.
- Add appropriate alternate text description for image.

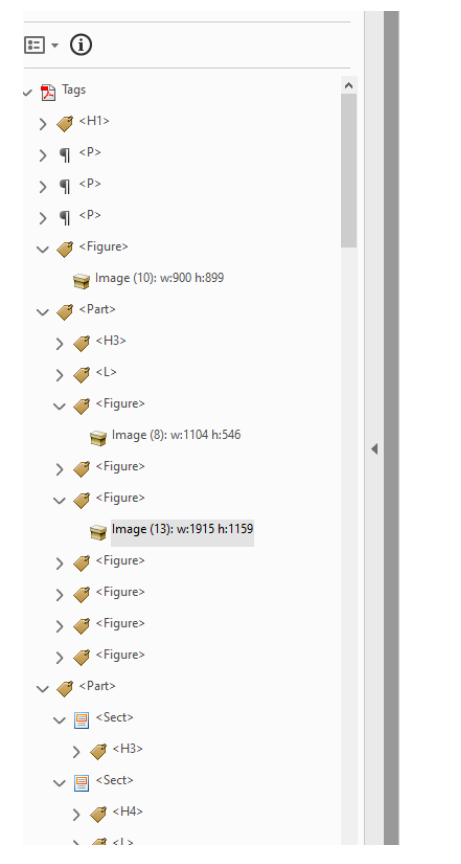

| Object Properties | *                                                                    |
|-------------------|----------------------------------------------------------------------|
| Content Tag Co    | olor                                                                 |
| Туре:             | Figure ~                                                             |
| Title:            |                                                                      |
| Actual Text:      |                                                                      |
| Alternate Text:   | Example of the action wizard and accessibility tools in Acrobat Pro. |
| ID:               | AD000000-0000-ADBE- 12976                                            |
| Language:         | · · · · · · · · · · · · · · · · · · ·                                |
| Edit Tag          | Edit Attribute Objects Edit Attribute Classes                        |
|                   | Close                                                                |

# **Additional Resources**

#### **Creating Accessible Resources**

#### ATI's Mason CARES guide

- <u>Accessible Documents</u>
- <u>Accessible Media Content</u>
- <u>Accessible STEM Content</u>
- Web Conferencing
- Web Accessibility

#### **Request Services Form**

- Textbooks
- Documents
- Captions
- Web Accessibility Review
- AT Training

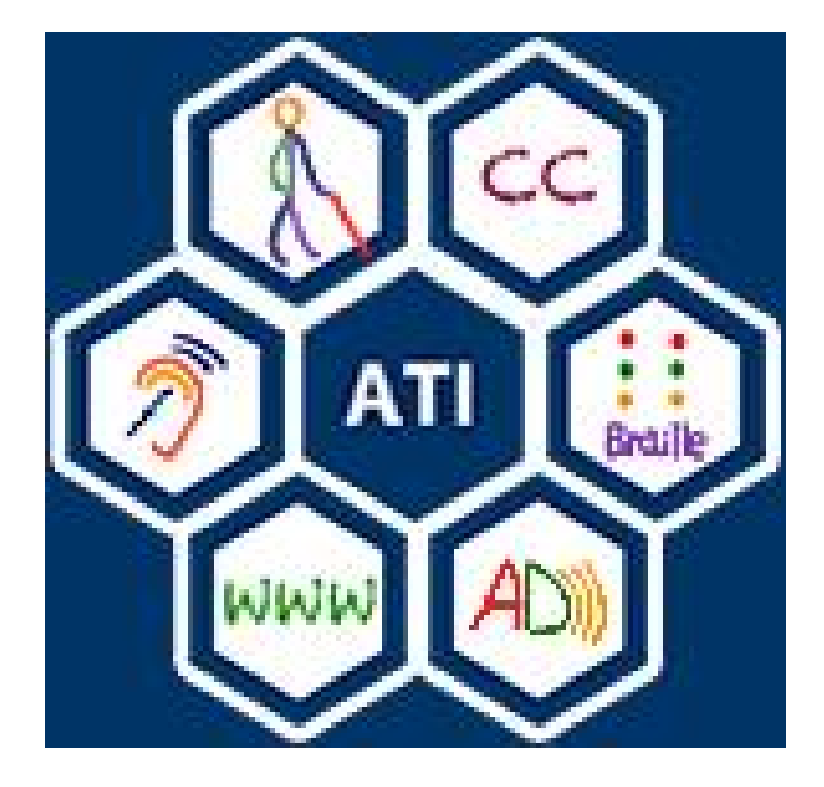

# **Contact Information**

### ATI Office

- Aquia Building, Rm. 238 (Virtual appts available)
- Phone: 703-993-4329
- Email: <u>ati@gmu.edu</u>
- Web: <u>http://ati.gmu.edu</u>

## Questions?